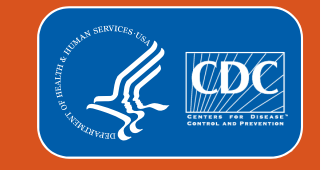

#### NHSN Antimicrobial Use and Resistance (AUR) Module: Common Data Import Issues and Questions

Virgie Fields, MS, CPH, CIC

**Terence Robinson, MPH** 

**NHSN Antimicrobial Use and Resistance Team** 

NHSN Annual Training March 2024

### **Objectives**

- Describe how to manually upload your Antimicrobial Use and Resistance (AUR) Module data
- Review the PDF submission/error report after attempting to upload AUR Module data
- Identify common AUR data import errors
- Describe resources available to address common data import errors

### How to Manually Upload Your AUR Data

Virgie Fields, MS, CPH, CIC

#### Where and how can I upload my AUR data in NHSN?

- In NHSN, select Import/Export on the left navigation menu
- Select "AU and AR Summary Data" OR "Events, Summary Data, Procedure Denominators" to <u>upload CDA files</u>
  - Both options allow you to upload AUR data into NHSN
  - If you do not see either of these options, a user with administrative rights must change your user rights (<u>NHSN</u> <u>AUR User Rights</u>)
- Then, choose the zip file that contains your AU/AR data
- Click the Submit button

#### **Import/Export Data Screen**

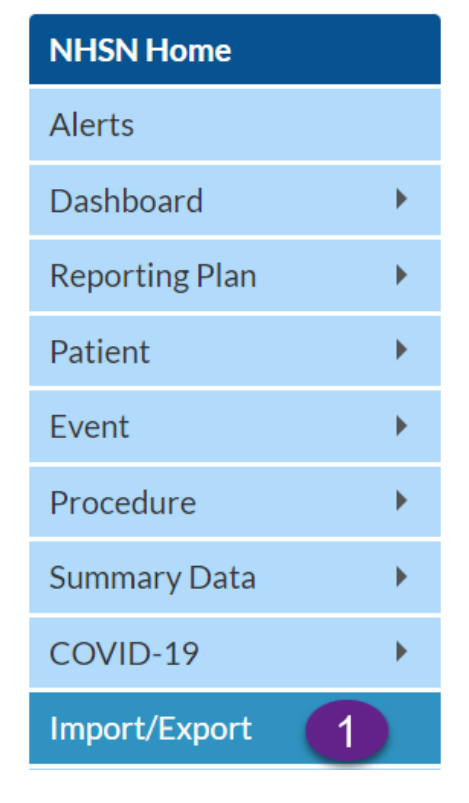

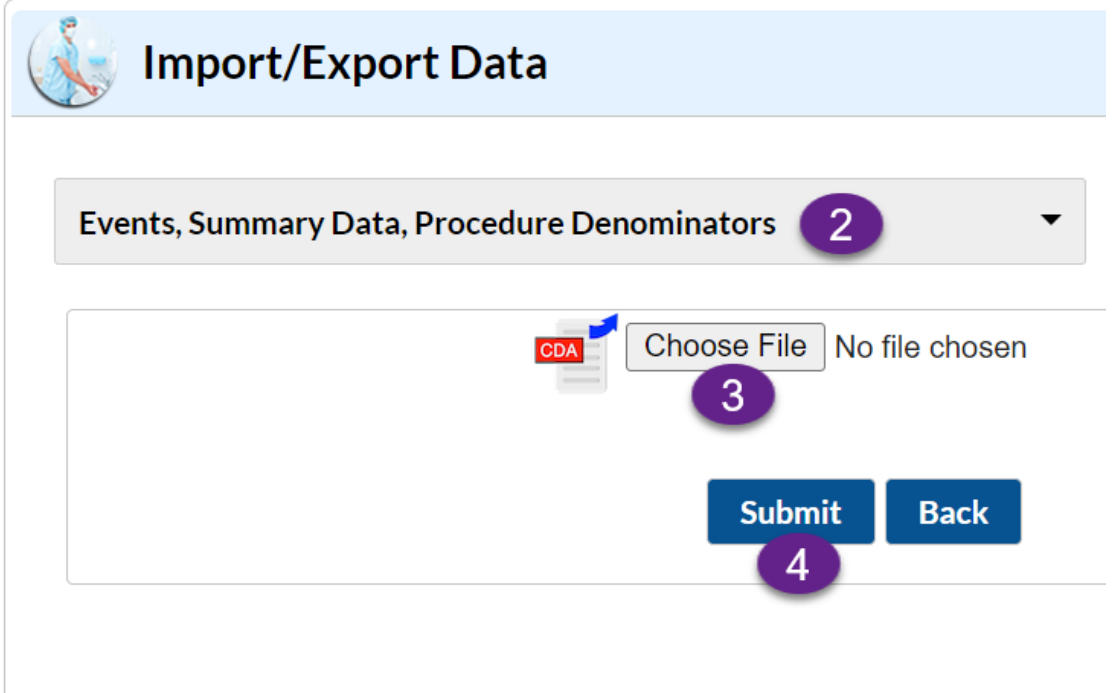

### How do I know if all the CDA files I submitted together in the same zip file uploaded into NHSN successfully?

- Review the **Records Processed** table for a summary
- Review the **Validation Results** table:
  - Events tab: Which AR Event files passed and failed validation (Status column)
  - Summary Data tab: Which AU Summary and/or AR
     Summary files passed and failed validation (Status column)

#### **Records Processed Table**

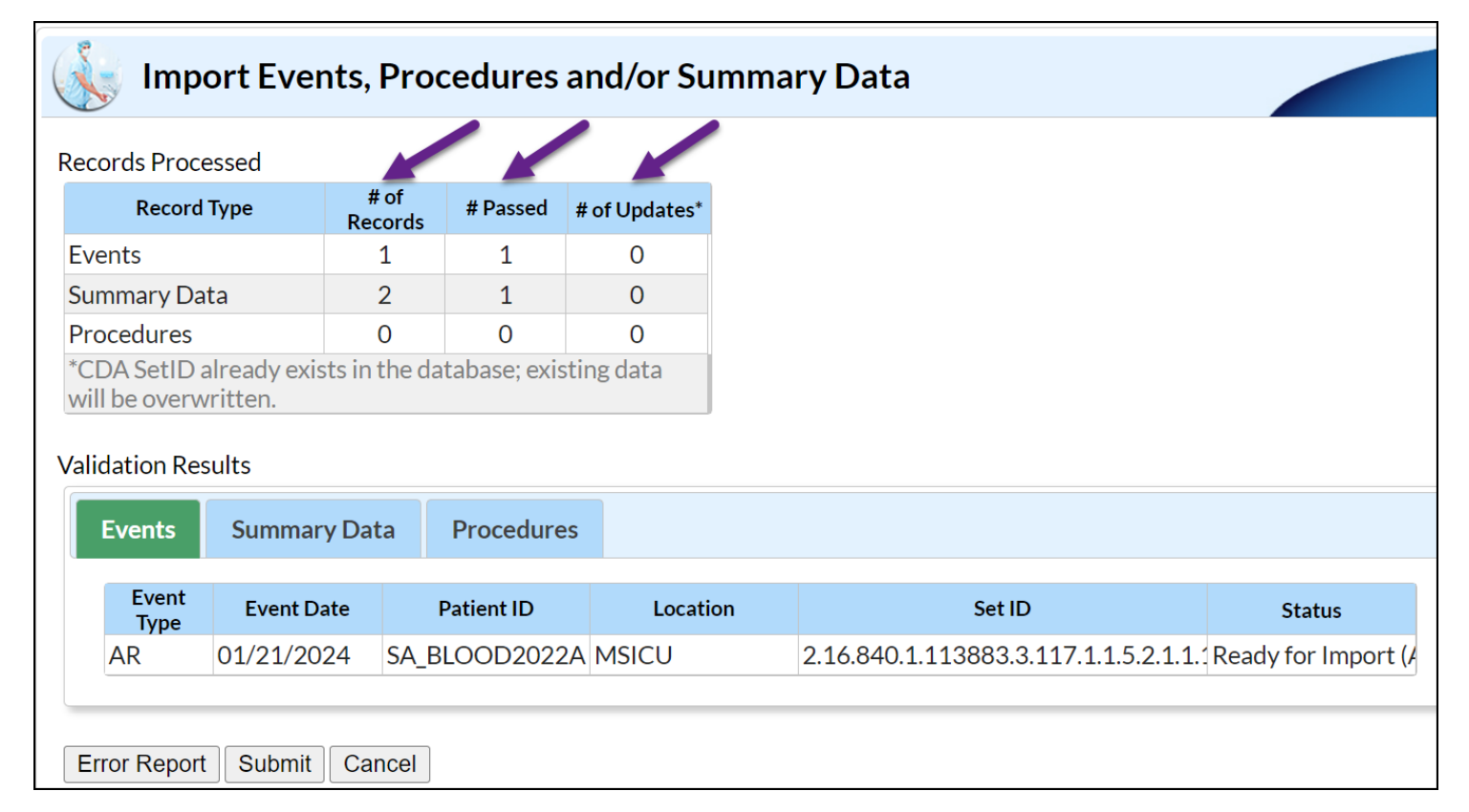

#### **Validation Results Table: Events**

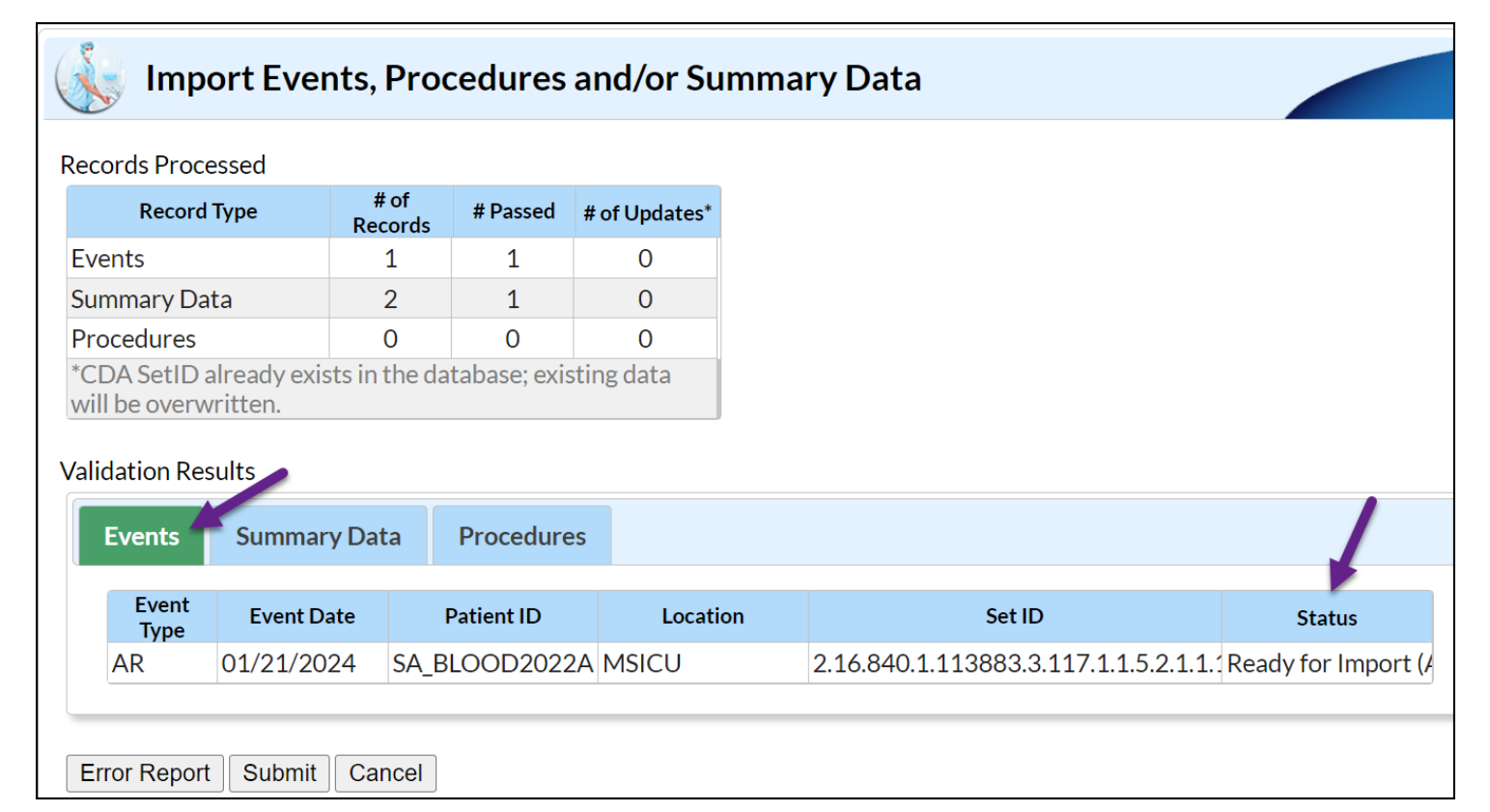

#### Validation Results Table: Summary Data

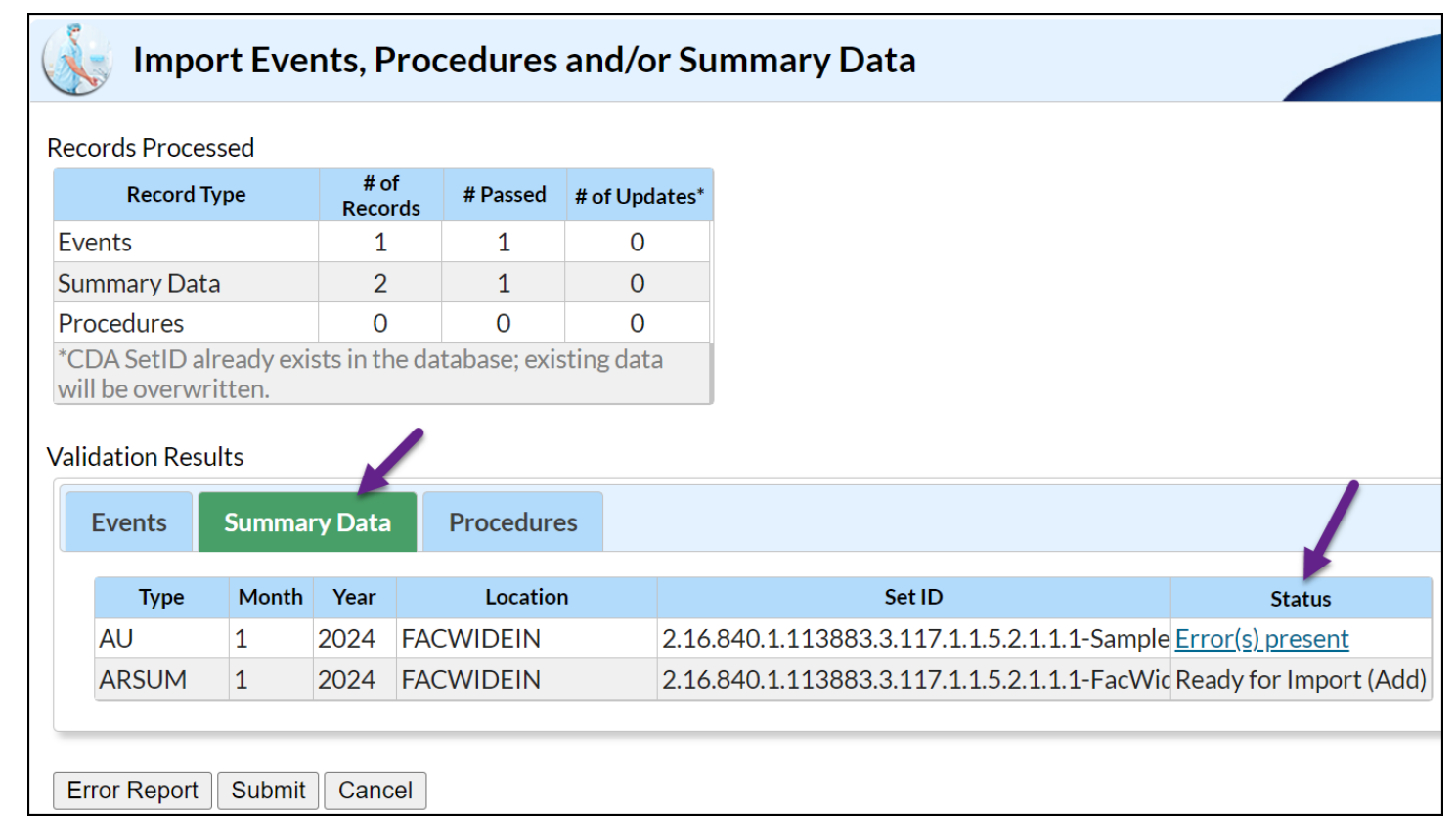

# What happens when I click the Error Report and Cancel buttons?

- When you click the Error Report button, a PDF report will generate which shows the file(s) that passed the initial NHSN validation and the file(s) that did not pass validation.
- When you click the Cancel button, no files will be uploaded, and you'll go back to the submission screen.
- No files will be uploaded until you click the Submit button on this screen.

|     | Туре      | Month  | Year | Location  | Set ID                                       | Status                  |
|-----|-----------|--------|------|-----------|----------------------------------------------|-------------------------|
|     | AU        | 1      | 2024 | FACWIDEIN | 2.16.840.1.113883.3.117.1.1.5.2.1.1.1-Sample | <u>Error(s) present</u> |
|     | ARSUM     | 1      | 2024 | FACWIDEIN | 2.16.840.1.113883.3.117.1.1.5.2.1.1.1-FacWic | Ready for Import (Add)  |
|     |           |        |      | /         |                                              |                         |
| Err | or Report | Submit | Cano | el        |                                              |                         |

#### What happens when I click the Submit button?

- When you click the Submit button, only the file(s) that successfully passed validation uploads to NHSN. Clicking the Submit button generates a PDF report, which shows the file(s) that successfully imported and the file(s) that did not pass validation and did not import.
- Save the PDF report for your records each time you import data into the AUR Module.

| Туре                       | Month | Year | Location  | Set ID                                       | Status                  |  |  |  |  |  |
|----------------------------|-------|------|-----------|----------------------------------------------|-------------------------|--|--|--|--|--|
| AU                         | 1     | 2024 | FACWIDEIN | 2.16.840.1.113883.3.117.1.1.5.2.1.1.1-Sample | <u>Error(s) present</u> |  |  |  |  |  |
| ARSUM                      | 1     | 2024 | FACWIDEIN | 2.16.840.1.113883.3.117.1.1.5.2.1.1.1-FacWid | Ready for Import (Add   |  |  |  |  |  |
|                            |       |      |           |                                              |                         |  |  |  |  |  |
| Frror Report Submit Cancel |       |      |           |                                              |                         |  |  |  |  |  |

#### **Pop-up Messages when Submitting CDA Files**

| Results                                                                 |                                                                                                    |                                                                                                    |
|-------------------------------------------------------------------------|----------------------------------------------------------------------------------------------------|----------------------------------------------------------------------------------------------------|
| Successfully imported CDA do<br>(202309 TAS locations.zip) into the NH  | cuments from<br>SN Database. <b>13 out of 13 files were</b>                                                                                                  |                                                                                                    |
| sucessfully processed. Please click the complete details of the upload. | Results                                                                                                    |                                                                                                    |
|                                                                         | Some CDA documents from<br>(AUR Test Files.zip) were successfully<br>import. <b>2 out of 3 files were successful</b><br>Report button to view the complete d | imported and some files failed to<br><b>ly processed.</b> Please click the Show<br>etails of the upload. |
|                                                                         |                                                                                                    | Show Report O                                                                                            |

OK

### How to Read the PDF Submission Report

Virgie Fields, MS, CPH, CIC

### PDF Submission Report when Uploading CDA Files via DIRECT

- DIRECT sends AUR data via your vendor software system directly to NHSN
- This same PDF submission report is returned to the vendor software system when files are sent via DIRECT
- Some vendor software systems package the returned PDF in different ways (*i.e.*, facilities will see similar information but not in a PDF form)

#### **PDF Submission Report: Summary Table**

Review the summary table that lists how many CDA files, separated by Events (AR Events) and Summary Data (AU Summary, AR Summary), were attempted to be uploaded, how many files passed NHSN validation, and how many files updated data already in NHSN via succession management

| CDA Import Report: Zip File Name: AUR Test Files.zip                       |                    |                           |                     |  |  |  |  |  |  |  |  |
|----------------------------------------------------------------------------|--------------------|---------------------------|---------------------|--|--|--|--|--|--|--|--|
| FACILITY:CDA-XYZ_qa_Test Facility Date of Import: 08/Feb/2024 03:07:21 EST |                    |                           |                     |  |  |  |  |  |  |  |  |
| Summary:                                                                   |                    |                           |                     |  |  |  |  |  |  |  |  |
| Event ID                                                                   | Total # attempted  | Total # Passed Validation | Total # of Updates* |  |  |  |  |  |  |  |  |
| Events                                                                     | 1                  | 1                         | 0                   |  |  |  |  |  |  |  |  |
| Summary Data                                                               | Summary Data 2 1 0 |                           |                     |  |  |  |  |  |  |  |  |
|                                                                            |                    |                           |                     |  |  |  |  |  |  |  |  |

#### **PDF Submission Report: Files that Passed Validation**

| CDA Import Report: Zip File Name: AUR Test Files.zip                       |                              |               |               |                                                              |                                                                        |                                                |                                         |  |  |  |  |  |
|----------------------------------------------------------------------------|------------------------------|---------------|---------------|--------------------------------------------------------------|------------------------------------------------------------------------|------------------------------------------------|-----------------------------------------|--|--|--|--|--|
|                                                                            |                              |               |               |                                                              |                                                                        |                                                |                                         |  |  |  |  |  |
| FACILITY:CDA-XYZ_qa_Test Facility Date of Import: 08/Feb/2024 03:07:21 EST |                              |               |               |                                                              |                                                                        |                                                |                                         |  |  |  |  |  |
| Summary:                                                                   |                              |               |               |                                                              |                                                                        |                                                |                                         |  |  |  |  |  |
| Event ID Total # attempted Total # Passed Validation Total # of Updates*   |                              |               |               |                                                              |                                                                        |                                                |                                         |  |  |  |  |  |
| Events                                                                     |                              | 1             |               | 1                                                            |                                                                        | 0                                              |                                         |  |  |  |  |  |
| Summary Data                                                               |                              | 2             |               | 1                                                            |                                                                        | 0                                              |                                         |  |  |  |  |  |
| ImportDetai                                                                | ils - Valid<br>for each recc | ord that pass | ed the valida | ation.                                                       |                                                                        |                                                |                                         |  |  |  |  |  |
| Facility ID:                                                               | Event Type                   | Event Date    | NHSN ID       | CDA File<br>Name                                             | setId                                                                  | *setId<br>Already<br>Exists in the<br>Database | CDA<br>Processing<br>Date/Time<br>Stamp |  |  |  |  |  |
| 13860                                                                      | AR                           | 01/21/2024    | 120936        | AUR Test<br>Files/R3_AntiP2<br>5_SA_Blood_aro<br>-num.xml    | 2.16.840.1.1138<br>83.3.117.1.1.5.2.<br>1.1.1-<br>AntiP25_SA_202<br>2  | No                                             | 08/Feb/2024<br>15:07:20 EST             |  |  |  |  |  |
| 13860                                                                      | ARSUM                        | 1/2024        | 23570         | AUR Test<br>Files/ARO<br>Summary_R3-<br>D4_FacWidelN.x<br>ml | 2.16.840.1.1138<br>83.3.117.1.1.5.2.<br>1.1.1-<br>FacWideIN_202<br>106 | No                                             | 08/Feb/2024<br>15:07:20 EST             |  |  |  |  |  |

## PDF Submission Report: Event Type (AR Event) and Event Date

- In this example, one file with information on an AR Event with a specimen collection date of January 21, 2024, passed validation and was successfully uploaded into NHSN
- For AR Events (numerator), Event Type will display AR

| ImportDetails - Valid<br>Line listing for each record that passed the validation. |            |            |         |                                                              |                                                                        |                                                |                                         |  |  |  |
|-----------------------------------------------------------------------------------|------------|------------|---------|--------------------------------------------------------------|------------------------------------------------------------------------|------------------------------------------------|-----------------------------------------|--|--|--|
| Facility ID:                                                                      | Event Type | Event Date | NHSN ID | CDA File<br>Name                                             | setId                                                                  | *setId<br>Already<br>Exists in the<br>Database | CDA<br>Processing<br>Date/Time<br>Stamp |  |  |  |
| 13860                                                                             | AR         | 01/21/2024 | 120936  | AUR Test<br>Files/R3_AntiP2<br>5_SA_Blood_aro<br>-num.xml    | 2.16.840.1.1138<br>83.3.117.1.1.5.2.<br>1.1.1-<br>AntiP25_SA_202<br>2  | No                                             | 08/Feb/2024<br>15:07:20 EST             |  |  |  |
| 13860                                                                             | ARSUM      | 1/2024     | 23570   | AUR Test<br>Files/ARO<br>Summary_R3-<br>D4_FacWidelN.x<br>ml | 2.16.840.1.1138<br>83.3.117.1.1.5.2.<br>1.1.1-<br>FacWideIN_202<br>106 | No                                             | 08/Feb/2024<br>15:07:20 EST             |  |  |  |

#### **PDF Submission Report: NHSN ID**

 You can use the NHSN ID to search for this AR Event in your NHSN analysis reports (Event ID)

| ImportDetails - Valid |  |
|-----------------------|--|
|-----------------------|--|

Line listing for each record that passed the validation.

| Facility ID: | Event Type | Event Date | NHSN ID | CDA File<br>Name                                             | setId                                                                  | *setId<br>Already<br>Exists in the<br>Database | CDA<br>Processing<br>Date/Time<br>Stamp |
|--------------|------------|------------|---------|--------------------------------------------------------------|------------------------------------------------------------------------|------------------------------------------------|-----------------------------------------|
| 13860        | AR         | 01/21/2024 | 120936  | AUR Test<br>Files/R3_AntiP2<br>5_SA_Blood_aro<br>-num.xml    | 2.16.840.1.1138<br>83.3.117.1.1.5.2.<br>1.1.1-<br>AntiP25_SA_202<br>2  | No                                             | 08/Feb/2024<br>15:07:20 EST             |
| 13860        | ARSUM      | 1/2024     | 23570   | AUR Test<br>Files/ARO<br>Summary_R3-<br>D4_FacWideIN.x<br>ml | 2.16.840.1.1138<br>83.3.117.1.1.5.2.<br>1.1.1-<br>FacWideIN_202<br>106 | No                                             | 08/Feb/2024<br>15:07:20 EST             |

#### **PDF Submission Report: CDA File Name**

 The CDA File Name tells you the names of the zip file and the specific XML file that contained the information for this event or summary record

| ImportDetails - Valid<br>Line listing for each record that passed the validation. |            |            |         |                                                              |                                                                        |                                                |                                         |  |  |  |
|-----------------------------------------------------------------------------------|------------|------------|---------|--------------------------------------------------------------|------------------------------------------------------------------------|------------------------------------------------|-----------------------------------------|--|--|--|
| Facility ID:                                                                      | Event Type | Event Date | NHSN ID | CDA File<br>Name                                             | setId                                                                  | *setId<br>Already<br>Exists in the<br>Database | CDA<br>Processing<br>Date/Time<br>Stamp |  |  |  |
| 13860                                                                             | AR         | 01/21/2024 | 120936  | AUR Test<br>Files/R3_AntiP2<br>5_SA_Blood_aro<br>-num.xml    | 2.16.840.1.1138<br>83.3.117.1.1.5.2.<br>1.1.1-<br>AntiP25_SA_202<br>2  | No                                             | 08/Feb/2024<br>15:07:20 EST             |  |  |  |
| 13860                                                                             | ARSUM      | 1/2024     | 23570   | AUR Test<br>Files/ARO<br>Summary_R3-<br>D4_FacWidelN.x<br>ml | 2.16.840.1.1138<br>83.3.117.1.1.5.2.<br>1.1.1-<br>FacWideIN_202<br>106 | No                                             | 08/Feb/2024<br>15:07:20 EST             |  |  |  |

#### **PDF Submission Report: setID**

- Each CDA file will have its own setID which is like a document number
- NHSN stores the setID for each CDA file and a look-up occurs to see if it already exists in the application

| ImportDetails - Valid<br>Line listing for each record that passed the validation. |            |            |         |                                                              |                                                                        |                                                |                                         |  |  |  |
|-----------------------------------------------------------------------------------|------------|------------|---------|--------------------------------------------------------------|------------------------------------------------------------------------|------------------------------------------------|-----------------------------------------|--|--|--|
| Facility ID:                                                                      | Event Type | Event Date | NHSN ID | CDA File<br>Name                                             | setId                                                                  | *setId<br>Already<br>Exists in the<br>Database | CDA<br>Processing<br>Date/Time<br>Stamp |  |  |  |
| 13860                                                                             | AR         | 01/21/2024 | 120936  | AUR Test<br>Files/R3_AntiP2<br>5_SA_Blood_aro<br>-num.xml    | 2.16.840.1.1138<br>83.3.117.1.1.5.2.<br>1.1.1-<br>AntiP25_SA_202<br>2  | No                                             | 08/Feb/2024<br>15:07:20 EST             |  |  |  |
| 13860                                                                             | ARSUM      | 1/2024     | 23570   | AUR Test<br>Files/ARO<br>Summary_R3-<br>D4_FacWidelN.x<br>ml | 2.16.840.1.1138<br>83.3.117.1.1.5.2.<br>1.1.1-<br>FacWideIN_202<br>106 | No                                             | 08/Feb/2024<br>15:07:20 EST             |  |  |  |

# PDF Submission Report: \*setID Already Exists in the Database

- "No" means a record with this setID has not been uploaded into NHSN before
- "\*Yes-setID found in database" means that a record with this setID has already been uploaded before and this upload will replace existing data

| ImportDetails - Valid |
|-----------------------|
|-----------------------|

Line listing for each record that passed the validation.

| Facility ID: | Event Type | Event Date | NHSN ID | CDA File<br>Name                                             | setId                                                                  | *setId<br>Already<br>Exists in the<br>Database | CDA<br>Processing<br>Date/Time<br>Stamp |
|--------------|------------|------------|---------|--------------------------------------------------------------|------------------------------------------------------------------------|------------------------------------------------|-----------------------------------------|
| 13860        | AR         | 01/21/2024 | 120936  | AUR Test<br>Files/R3_AntiP2<br>5_SA_Blood_aro<br>-num.xml    | 2.16.840.1.1138<br>83.3.117.1.1.5.2.<br>1.1.1-<br>AntiP25_SA_202<br>2  | No                                             | 08/Feb/2024<br>15:07:20 EST             |
| 13860        | ARSUM      | 1/2024     | 23570   | AUR Test<br>Files/ARO<br>Summary_R3-<br>D4_FacWidelN.x<br>ml | 2.16.840.1.1138<br>83.3.117.1.1.5.2.<br>1.1.1-<br>FacWideIN_202<br>106 | No                                             | 08/Feb/2024<br>15:07:20 EST             |

#### PDF Submission Report: CDA Processing Date/Time Stamp

The CDA Processing Date/Time Stamp shows you the exact date and time when the record was successfully uploaded into NHSN

ImportDetails - Valid

Line listing for each record that passed the validation.

| Facility ID: | Event Type | Event Date | NHSN ID | CDA File<br>Name                                             | setId                                                                  | *setId<br>Already<br>Exists in the<br>Database | CDA<br>Processing<br>Date/Time<br>Stamp |
|--------------|------------|------------|---------|--------------------------------------------------------------|------------------------------------------------------------------------|------------------------------------------------|-----------------------------------------|
| 13860        | AR         | 01/21/2024 | 120936  | AUR Test<br>Files/R3_AntiP2<br>5_SA_Blood_aro<br>-num.xml    | 2.16.840.1.1138<br>83.3.117.1.1.5.2.<br>1.1.1-<br>AntiP25_SA_202<br>2  | No                                             | 08/Feb/2024<br>15:07:20 EST             |
| 13860        | ARSUM      | 1/2024     | 23570   | AUR Test<br>Files/ARO<br>Summary_R3-<br>D4_FacWidelN.x<br>ml | 2.16.840.1.1138<br>83.3.117.1.1.5.2.<br>1.1.1-<br>FacWideIN_202<br>106 | No                                             | 08/Feb/2024<br>15:07:20 EST             |

#### PDF Submission Report: Event Type (AR Summary) and Event Date

- In this example, one AR Summary file for January 2024 passed validation and was successfully uploaded into NHSN
- For AR Summary (denominator) data, Event Type will display **ARSUM**

| ImportDetai<br>Line listing | ImportDetails - Valid<br>Line listing for each record that passed the validation. |            |         |                                                              |                                                                        |                                                |                                         |
|-----------------------------|-----------------------------------------------------------------------------------|------------|---------|--------------------------------------------------------------|------------------------------------------------------------------------|------------------------------------------------|-----------------------------------------|
| Facility ID:                | Event Type                                                                        | Event Date | NHSN ID | CDA File<br>Name                                             | setId                                                                  | *setId<br>Already<br>Exists in the<br>Database | CDA<br>Processing<br>Date/Time<br>Stamp |
| 13860                       | AR                                                                                | 01/21/20.4 | 120936  | AUR Test<br>Files/R3_AntiP2<br>5_SA_Blood_aro<br>-num.xml    | 2.16.840.1.1138<br>83.3.117.1.1.5.2.<br>1.1.1-<br>AntiP25_SA_202<br>2  | No                                             | 08/Feb/2024<br>15:07:20 EST             |
| 13860                       | ARSUM                                                                             | 1/2024     | 23570   | AUR Test<br>Files/ARO<br>Summary_R3-<br>D4_FacWidelN.x<br>ml | 2.16.840.1.1138<br>83.3.117.1.1.5.2.<br>1.1.1-<br>FacWideIN_202<br>106 | No                                             | 08/Feb/2024<br>15:07:20 EST             |

#### **PDF Submission Report: Files that Failed Validation**

| Facility ID  | D: Event Type | Event Date | CDA Fil<br>Name                                    | le                            | setid                                                                           | *setId Already<br>Exists in the<br>Database   | CDA<br>Processing<br>Date/Time<br>Stamp |
|--------------|---------------|------------|----------------------------------------------------|-------------------------------|---------------------------------------------------------------------------------|-----------------------------------------------|-----------------------------------------|
| 13860        | AU            | 1/2024     | AUR Test<br>Files/Sam<br>3<br>drugs_FA<br>_Jan2022 | nple_R1_9<br>CWIDEIN<br>2.xml | 2.16.840.1.113883.<br>3.117.1.1.5.2.1.1.1-<br>SampleAU_R1_FA<br>CWIDEIN_Jan2022 | No                                            | 08/Feb/2024<br>15:07:20 EST             |
| Reason for f | ailure:       |            |                                                    |                               |                                                                                 |                                               |                                         |
|              | 1.1           |            |                                                    | Drug code                     | e 138099 is invalid. Pl                                                         | ease correct                                  |                                         |
|              | 1.3           |            |                                                    | Nirmatrely<br>vendor to       | vir is a required drug.<br>add this drug to your                                | Please work with you<br>AU files.             | ır                                      |
|              | 1.4           |            |                                                    | Rezafung vendor to            | in is a required drug.<br>add this drug to your                                 | Please work with you<br>AU files.             | r                                       |
|              | 1.5           |            |                                                    | Nirsevima<br>vendor to        | b is a required drug.<br>add this drug to your                                  | Please work with you<br>AU files.             | r                                       |
|              | 1.6           |            |                                                    | Molnupira<br>vendor to        | vir is a required drug.<br>add this drug to your                                | Please work with yo<br>AU files.              | ur                                      |
|              | 1.7           |            |                                                    | Sulbactar<br>with your        | n/Durlobactam is a re<br>vendor to add this dru                                 | quired drug. Please v<br>ig to your AU files. | vork                                    |

# PDF Submission Report: Event Type (AU) and Event Date

- In this example, one AU Summary file for January 2024 failed validation and was not uploaded into NHSN
- For AU Summary data, Event Type will display AU

| ImportDetails    | mportDetails - CDA(s) Failed |                  |                                                                       |                                                                                 |                                             |                                         |
|------------------|------------------------------|------------------|-----------------------------------------------------------------------|---------------------------------------------------------------------------------|---------------------------------------------|-----------------------------------------|
| Line listing for | each record t                | hat failed valid | ation and did i                                                       | not import                                                                      |                                             |                                         |
| Facility ID:     | Event Type                   | Event Date       | CDA File<br>Name                                                      | setId                                                                           | *setId Already<br>Exists in the<br>Database | CDA<br>Processing<br>Date/Time<br>Stamp |
| 13860            | AU                           | 1/2024           | AUR Test<br>Files/Sample_R1_9<br>3<br>drugs_FACWIDEIN<br>_Jan2022.xml | 2.16.840.1.113883.<br>3.117.1.1.5.2.1.1.1-<br>SampleAU_R1_FA<br>CWIDEIN_Jan2022 | No                                          | 08/Feb/2024<br>15:07:20 EST             |

#### **PDF Submission Report: Reasons for failure**

- The reasons why a file failed validation are listed below the file information
- In this example, the AU file had two types of errors

| Reason for failure: |                                                                                                    |
|---------------------|----------------------------------------------------------------------------------------------------|
| 1.1                 | Drug code 138099 is invalid. Please correct                                                               |
| 1.2                 | Drug code 135098 is invalid. Please correct                                                               |
| 1.3                 | Nirmatrelvir is a required drug. Please work with your vendor to add this drug to your AU files.          |
| 1.4                 | Rezafungin is a required drug. Please work with your vendor to add this drug to your AU files.            |
| 1.5                 | Nirsevimab is a required drug. Please work with your vendor to add this drug to your AU files.            |
| 1.6                 | Molnupiravir is a required drug. Please work with your vendor to add this drug to your AU files.          |
| 1.7                 | Sulbactam/Durlobactam is a required drug. Please work with your vendor to add this drug to your AU files. |

#### PDF Submission Report: Reasons for failure – Removed AU drugs

- Error: Drug code \_\_\_\_\_ is invalid. Please correct
  - We review the list of eligible AU drugs annually and sometimes remove drugs that have little to no reported use
  - Gemifloxacin (138099) and Quinupristin/Dalfopristin (135098) were removed from AU Option reporting for January 2024 forward
  - Refer to the list of antimicrobial agents eligible for the AUR Module

| Reason for failure: |     |                                             |  |  |
|---------------------|-----|---------------------------------------------|--|--|
|                     | 1.1 | Drug code 138099 is invalid. Please correct |  |  |
|                     | 1.2 | Drug code 135098 is invalid. Please correct |  |  |

### PDF Submission Report: Reasons for failure – Added AU drugs

- Error: \_\_\_\_\_ is a required drug. Please work with your vendor to add this drug to your AU files.
  - We added two new drugs for January 2023 forward and three new drugs for January 2024 forward
  - Refer to the list of antimicrobial agents eligible for the AUR Module

| Reason for fai | Reason for failure: |                                                                                                    |  |  |  |
|----------------|---------------------|----------------------------------------------------------------------------------------------------|--|--|--|
|                | 1.3                 | Nirmatrelvir is a required drug. Please work with your vendor to add this drug to your AU files.          |  |  |  |
|                | 1.4                 | Rezafungin is a required drug. Please work with your vendor to add this drug to your AU files.            |  |  |  |
|                | 1.5                 | Nirsevimab is a required drug. Please work with your vendor to add this drug to your AU files.            |  |  |  |
|                | 1.6                 | Molnupiravir is a required drug. Please work with your vendor to add this drug to your AU files.          |  |  |  |
|                | 1.7                 | Sulbactam/Durlobactam is a required drug. Please work with your vendor to add this drug to your AU files. |  |  |  |

### **Common AUR Data Import Error Messages**

Terence Robinson, MPH

#### "Antimicrobial Use and Resistance Module not followed for this month, year, and location."

- This error message means that you did not add the month, year, and location in the CDA file you're trying to upload in the Antimicrobial Use and Resistance portion of your Monthly Reporting Plan.
- To resolve this error, you must add the location(s) to the Antimicrobial Use and Resistance portion of your Monthly Reporting Plan for every month you plan to submit AUR data.
  - For steps on how to add a location to your monthly reporting plan, follow the instructions in Q1 of the Monthly Reporting Plan section of the <u>AU FAQs</u> and Q5 of the General Submission Requirements section of the <u>AR FAQs</u>.

#### "Antimicrobial Use and Resistance Module not followed for this month, year, and location." (cont.)

 For example, if a facility wants to report AU data for their medical-surgical ward for January 2024, the MEDSURG64 location would need to be checked in the AU Option section of the reporting plan.

| 🗼 Edit Monthly Reporting Plan                                                                                                    |                   |                          | View Monthly Reporting Plan |                                                                                                    |                   |                          |
|----------------------------------------------------------------------------------------------------|-------------------|--------------------------|-----------------------------|----------------------------------------------------------------------------------------------------|-------------------|--------------------------|
| Mandatory fields marked with * Facility ID *: _CDA-XYZ Test Facility (Prod) (ID 33617) Month *: January Year *: 2024 No NHSN Patient Safety Modules Followed this Month |                   |                          | Manc<br>Facil<br>N          | latory fields marked with *<br>ity ID *: _CDA-XYZ Test Facility (Prod) (ID 33617)<br>fonth *: January<br>Year *: 2024<br>No NHSN Patient Safety Modules Followed this Month |                   |                          |
| Antimicrobial Use and Resistance Module                                                                                                    |                   |                          | Antir                       | nicrobial Use and Resistance Module                                                                                                    |                   |                          |
| Locations                                                                                                    | Antimicrobial Use | Antimicrobial Resistance |                             | Locations                                                                                                    | Antimicrobial Use | Antimicrobial Resistance |
| Image: Medsurg64 - Med/surg ward <td< td=""><td></td><td></td><td></td><td>MEDSURG64 - MED/SURG WARD</td><td></td><td></td></td<>                                       |                   |                          |                             | MEDSURG64 - MED/SURG WARD                                                                                                    |                   |                          |

#### "Location does not exist."

- The location name used in your CDA file does not match a location currently mapped in your NHSN facility. The location in the CDA file must be an exact match to what's in NHSN (*i.e.*, "Your Code" value).
- Meet with Infection Prevention department and export the location list out of NHSN (Facility > Locations > Export Location List) so you can compare what's in NHSN to what's in your vendor system and decide the best were to restify.

#### **Location Table**

| Display All Print L | location List |                          |                      |                 |                  |                |
|---------------------|---------------|--------------------------|----------------------|-----------------|------------------|----------------|
|                     |               | 14 <4                    | Page 1 of 1 🕨 🖬 10 🗸 |                 | V                | iew 1 - 7 of 7 |
| Status              | Your Code     | Your Label               | CDC Description      | CDC Code        | NHSN HL7<br>Code | Bed Size       |
| Active              | <u>2 EAST</u> | 2 EAST                   | Medical Ward         | IN:ACUTE:WARD:M | 1060-3           | 10             |
| Active              | 5MEDWARD      | MEDICAL WARD ON 5TH FLOO | Medical Ward         | IN:ACUTE:WARD:M | 1060-3           | 20             |
| Active              | MEDWARD       | MEDICAL WARD_AU          | Medical Ward         | IN:ACUTE:WARD:M | 1060-3           | 20             |

#### "Location AA location code XX does not match NHSN's location code YY for this facility. Please correct this location mapping before importing records."

- The location designation included in the CDA file should match the CDC Location Designation in NHSN.
- For example, the AU Summary file for MEDWARD should include the NHSN HL7 Code **1060-3** which corresponds to the CDC Location Designation of Medical Ward.

#### **Location Table**

| Display All Print | Location List |                          |                      |                 |                  | /             |
|-------------------|---------------|--------------------------|----------------------|-----------------|------------------|---------------|
|                   |               | 14 <4                    | Page 1 of 1 🕨 🛯 10 🗸 |                 | V                | ew 1 - 7 of 7 |
| Status            | Your Code     | Your Label               | CDC Description      | CDC Code        | NHSN HL7<br>Code | Bed Size      |
| Active            | <u>2 EAST</u> | 2 EAST                   | Medical Ward         | IN:ACUTE:WARD:M | 1060-3           | 10            |
| Active            | 5MEDWARD      | MEDICAL WARD ON 5TH FLOO | Medical Ward         | IN:ACUTE:WARD:M | 1060-3           | 20            |
| Active            | MEDWARD       | MEDICAL WARD_AU          | Medical Ward         | IN:ACUTE:WARD:M | 1060-3           | 20            |

#### "The submitted document version 1 must be greater than the existing record version of 1. Please use CDA succession management to update."

- This error message indicates that you are uploading a CDA file that was previously successfully uploaded into NHSN with that same setID.
- If you are attempting to update an existing record in NHSN with new information, contact your vendor to resubmit data using "succession management " (aka version control).
  - Succession management allows users to simply export a new version of files to NHSN. For more information, refer to Q10 and Q11 in the General Submission section of the <u>AU FAQs</u>.
  - If your vendor does not offer this option, you will have to delete the previously uploaded data. For instructions on how to delete submitted AUR data, follow the instructions in Q9 in the General Submission section of the <u>AU FAQs</u>.

#### "A record for the selected summary data element already exists. Select different header information, or if viewable in the UI, consider using the 'edit' for the existing record."

- This error message indicates that there is already an existing record for the location/month you are trying to upload into NHSN.
- To fix this issue, you can do one of the following before uploading the new record:
  - Reach out to your vendor to resubmit data using "succession management" (aka version control), or
  - Delete the existing record and try your upload again.

#### "Unable to determine panel drug size."

- This error occurs when uploading an AR Event CDA file with missing antimicrobial susceptibility testing results for required drugs.
- Based on the organism reported, the NHSN application requires you to include specific antimicrobial susceptibility tests in the CDA file. The list of susceptibility tests for each organism is called the drug panel and the number of tests included in each panel varies. The organism and corresponding drug panel can be found in Appendix F of the <u>AUR Module</u> <u>Protocol</u>.
- To resolve this issue, work with your vendor to ensure the CDA file includes all required drugs. The CDA file must include all drugs in the specific panel regardless of whether the lab tested them.

#### "validatePathogenEffectiveDates: Pathogen is not valid."

- This error occurs when uploading an AR Event CDA file with a pathogen not eligible for AR Option reporting.
- A list of eligible pathogen SNOMED codes is available in our vendor Information Data Model (IDM) within the AR CDA Toolkit: <u>https://www.cdc.gov/nhsn/cdaportal/toolkits.html</u>.
  - Refer to the AR Option Pathogen Roll-up\_2024.xlsx for the complete list of eligible SNOMED codes for 2024
  - Refer to Excel: idm-vendors-12.0; Tabs: Pathogen Codes <Year>
    - All pathogens/organisms in the Pathogen Codes tabs of the IDM with an "X" in the "ARO Pathogen" column are reportable
- Reach out to your vendor to exclude pathogen from reporting.

# "This specimen source is not eligible for AR Option submission."

- This error occurs when uploading an AR Event CDA file with a specimen source not eligible for AR Option reporting.
- A list of eligible specimen source SNOMED codes is available in our vendor IDM within the AR CDA Toolkit:

https://www.cdc.gov/nhsn/cdaportal/toolkits.html.

- Excel: idm-vendors-12.0; Tab: Specimen Source
- Any specimen with an X in Column F (Valueset: ARSpecimenSource) is eligible for AR Option reporting. Columns I - L denote the specific category (lower respiratory, blood, CSF, urine). Any specimen types not included with an "X" in Column F, are not eligible for 2024 AR Option reporting.
- Reach out to your vendor to exclude specimen source from reporting.

#### "Could not find NHSN organization by OID." & "Missing essential information."

- An OID is a unique identifier for your NHSN facility. To verify if your facility has or needs an OID, users with administrative rights can navigate through the NHSN application following the steps below:
  - 1. Navigate to Facility then Facility Info on the left navigation menu.
  - 2. On the Edit Facility Information page, you'll find the OID section on the top right of the screen.
- If you've verified that your facility does not have an OID, follow the steps outlined <u>here</u> to obtain one.

| Reason for fai | lure: | · · · · ·                                                                                                  |
|----------------|-------|----------------------------------------------------------------------------------------------------|
|                | 1.1   | Could not find NHSN organization by oid.File: ARO<br>Summary_R3-D4_EMER.zip/ARO Summary_R3-<br>D4_EMER.xml |
|                | 1.2   | Missing essential information,ARO Summary_R3-<br>D4_EMER.zip/ARO Summary_R3-D4_EMER.xml:null               |

#### "Could not find NHSN organization by OID." & "Missing essential information." (cont.)

- Once you have obtained and confirmed your facility OID, make sure the OID is added to NHSN (Facility > Facility Info) and reach out to your vendor to update the CDA files with this information.
- Addressing the first error can often address the additional errors.

| NHSN Home      |   | Generation                                          |
|----------------|---|-----------------------------------------------------|
| Alerts         |   |                                                     |
| Dashboard      | • | Mandatory fields marked with *                      |
| Reporting Plan | • | Facility Information Components Contact Information |
| Patient        | • | Excility Information                                |
| Event          | • |                                                     |
| Procedure      | • | Facility ID : AHA ID : NA                           |
| Summary Data   | • | Edit CCN                                            |
| COVID-19       | • | Effective Date of CCN : 02/29/2024 2024Q1           |
| Import/Export  |   | VA Station Code : N/A                               |
| Surveys        | • |                                                     |
| Analysis       | • | Facility name CDA-XYZ_qa_Test Facility              |
| Users          | • | Address, line 1                                     |
| Facility       | • | Customize Forms                                     |
| Group          | • | Facility Info                                       |

### "The file does not contain a valid Vendor OID and/or a valid SDS Validation ID. Please correct the information in the CDA file and re-upload the file."

- AU Summary, AR Event, and AR Summary files will fail to upload without the proper vendor credentials in the files. Please refer to the <u>Synthetic</u> <u>Data Set (SDS) validation process</u> page for more details.
- This validation process is completed by the vendor and facilities have no role.
- The vendor will need to update the vendor section of the CDA files with their vendor OID and the correct SDS Validation ID.

#### "The file does not contain a valid Vendor OID and/or a valid SDS Validation ID. Please correct the information in the CDA file and re-upload the file."

 Below is an example of the XML coding of the author field that you can provide to your vendor contact

```
<!-- The author of a population summary report is the software forming the message. -->
<author>
  <time value="20080701"/>
  <assignedAuthor>
  <!--root=vendor OID; extension is assigned SDS Validation ID -->
    <id root="2.16.840.1.114222.4.3.99.99" extension="AR 2019"/>
   <assignedAuthoringDevice>
    <!--Optional Vendor Software Name -->
    <manufacturerModelName>DataProvider</manufacturerModelName>
    <!--optional version and release of the software-->
    <softwareName>1.5.432.55v1</softwareName>
    </assignedAuthoringDevice>
    <!--optional vendor name-->
    <representedOrganization>
    <name>SS CDA Facility</name>
    </representedOrganization>
  </assignedAuthor>
</author>
```

#### **Rhapsody Error**

- Several situations may trigger a Rhapsody Error
- Sometimes, the issue is with the NHSN servers
  - Log out of NHSN, log back in, and re-attempt your upload a few times
  - If error continues, there may be a problem with your CDA file(s)

| Import Events, Procedures and/or Summ    | ary Data        |        |        |
|------------------------------------------|-----------------|--------|--------|
| Records Processed                        |                 |        |        |
| Record Type # of Records # Passed # of R | Jpdates*        |        |        |
| Validation Results                       | Alert           |        |        |
| Events Summary Data Procedures           | Rhapsody Error. |        |        |
| Event Type Event Date Patient ID         |                 | Set ID | Status |
| * No events found in the imported file.  | ОК              |        |        |
|                                          |                 |        |        |
| Error Report Submit Cancel               |                 |        |        |

### **Rhapsody Error (cont.)**

- Common issues with CDA files that trigger a Rhapsody Error:
  - Your facility Object Identifier (OID) was entered into more than one NHSN facility
  - Ineligible characters (*e.g.*, "&") in certain places such as the Display Name
  - Formatting of the CDA file (*e.g.*, templateID lines of code are in incorrect places)
  - Duplicate information within the file (*e.g.*, antimicrobial susceptibility testing results are duplicated for one or more drugs)
  - Missing essential information (*e.g.*, date of admission for AR Event)
  - Blank CDA file (file size is 0)

### Resources

Terence Robinson, MPH

#### Resources

- AUR Module
  - Protocol: <a href="https://www.cdc.gov/nhsn/pdfs/pscmanual/11pscaurcurrent.pdf">https://www.cdc.gov/nhsn/pdfs/pscmanual/11pscaurcurrent.pdf</a>
- AU FAQs: <u>https://www.cdc.gov/nhsn/faqs/faq-au.html</u>
- AR FAQs: <u>https://www.cdc.gov/nhsn/faqs/faq-ar.html</u>
- CDA FAQs: <u>https://www.cdc.gov/nhsn/cdaportal/faqs.html</u>
- Video Uploading CDA Files into NHSN: <u>https://www.youtube.com/watch?v=T4DLtimpB5M</u>

# For any questions or concerns, contact the NHSN Help Desk using

NHSN-ServiceNow to submit questions to the NHSN Help Desk. The new portal can be accessed at https://servicedesk.cdc.gov/nhsncsp. Users will be authenticated using CDC's Secure Access Management Services (SAMS) the same way you access NHSN. If you do not have a SAMS login, or are unable to access ServiceNow, you can still email the NHSN Help Desk at nhsn@cdc.gov.

**For more information please contact Centers for Disease Control and Prevention** 1600 Clifton Road NE, Atlanta, GA 30333 Telephone, 1-800-CDC-INFO (232-4636)/TTY: 1-888-232-6348 E-mail: <u>cdcinfo@cdc.gov</u> Web: <u>www.cdc.gov</u>

The findings and conclusions in this report are those of the authors and do not necessarily represent the official position of the Centers for Disease Control and Prevention.

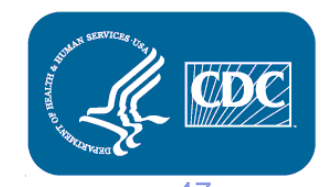